| • | Log in to the NCEdCloud IAM service at my.ncedcloud.org                                                                                                    |
|---|----------------------------------------------------------------------------------------------------|
| • | In the top navigation bar, click on the Modules (Applications) dropdown arrow then click on People in the dropdown  Applications  Applications  Files  Requests  In the left panel, click My Students.  (The name of the tab will vary based on your role).  NCEdCloud  Mittepages  My Students (QR Codes)- LEA AAT                                                                                                    |
| • | Use the search bar to search for the user by user ID or name.<br>Click on the check box next to the user's record<br>Is Results<br>DefAULT PASSWORD • EMAIL E FIRST NAME E LAST NAME E USERNAME<br>3 MZ5SAJr  jhigh2@students.nced_ Jennifer High 999999A1<br>At the bottom on the page, click the Change Password button.<br>1 Person Selected • C Refree Conge Password I Reset Pictograph  T Export<br>Click Yes to confirm.                                                                                                   |
| • | In the Change Password side panel, scroll down to type a new password for the user in the first text box. Password must meet the criteria stated in their password policy Re-type the password in the second text box to confirm it If the new password meets the criteria in the user's password policy, all the checks will be green under "Your new password MUST be" and there will be no red exclamation points under "Do NOT use"<br>If the passwords are the same in the two text boxes, the Save button will be available |
| • | Alternately, if the user is a student, you will have the option to reset their password to its                                                                                                    |

- default value by checking the box "Set Password to Default Value". The default password is visible in the student's Profile Details
- For security best practices, check the box for "User Must Change Password at Next Login" and click Save.
- Note: If the student uses QR badge must be re-printed if his/her password is changed.
- More info here: <u>https://ncdpi.document360.io/</u>